# **PointClickCare**<sup>®</sup>

# Reference Guide: Billing with Separate Disciplines

# Overview

Use this procedure if you have a payer that may require claims to be billed separately by discipline. Complete all steps of the guide in order to properly create the claims.

# Procedure

### Payer Setup

1. Select Administration  $\rightarrow$  Financial  $\rightarrow$  Payers.

| Administration -                                                                                                    |                                                                                                    |                                                                                                    |                                                                                                    |
|----------------------------------------------------------------------------------------------------|----------------------------------------------------------------------------------------------------|----------------------------------------------------------------------------------------------------|----------------------------------------------------------------------------------------------------|
| Admin Setup<br>Agencies<br>Branches<br>Case Type<br>Dashboard<br>Document Setup<br>Lists<br>Mobile<br>Referral Sources<br>Templates | Care Delivery<br>Clinical Settings<br>Certifications<br>Disciplines<br>Interventions & Goals<br>Order Pick List<br>Physicians<br>Requirements<br>Residence Types<br>Services<br>Specialties<br>Supplies<br>Vital Sign Thresholds | Financial<br>Adjustment Types<br>Employers<br>GL Codes<br>GL Segments<br>Holidays<br>Misc. Cash Types<br>Payers<br>Payroll Codes<br>Shifts | Organization         Admin         Clinical         Patient Batch Import         Status         Health         Jobs         Vendor Integration         Billing Trading Partners         Eligibility Verification         Email         EVV Systems         Forcura |
|                                                                                                    |                                                                                                    |                                                                                                    | OASIS Scrubber                                                                                                    |

- 2. Click Add Payer. The Add Payer dialog will appear.
- 3. On the **General Tab** Ensure the Enabled box is **checked**, **name** the Payer, and **Add** the address in the required fields.

| Enabled                   | <ul><li>✓</li></ul> |           |            |  |
|---------------------------|---------------------|-----------|------------|--|
| Name*                     |                     |           |            |  |
| Print Address On CMS 1500 |                     |           |            |  |
| Address*                  |                     |           |            |  |
| Address 2 is not required |                     |           |            |  |
|                           |                     |           |            |  |
|                           |                     |           |            |  |
| Phone 1                   |                     | Phone 2   |            |  |
| Fax                       |                     | ICD 10    | 10/01/2015 |  |
|                           |                     | Effective |            |  |
|                           |                     | Date      |            |  |

- 4. On the Billing Tab, **add** the information into the required fields.
  - Billing Frequency
  - Electronic Payer ID (Clearinghouse Payer ID)
  - Bundle Charges
  - Electronic Eligibility ID (Dorado/Esolutions Payer ID)
  - Billing Trading Partner

| Edit Payer                          |                  | ×             |
|-------------------------------------|------------------|---------------|
| General Billing EVV                 |                  |               |
| Billing Frequency*                  | BIWEEKLY         | *             |
| Electronic Payer ID                 | 00720            |               |
| Bundle Charges*                     | NO BUNDLING      | ~             |
| Electronic Eligibility ID           | 100040           |               |
| Use Default Billing Trading Partner |                  |               |
| Billing Trading Partner             | Ability - Direct | ~             |
|                                     |                  |               |
|                                     |                  | Accept Cancel |

5. Click Accept.

#### **Plan Setup**

Add a plan for each discipline for which you need to bill for the payer.

For each discipline:

1. Chose the new Payer from the Payer pick list, select **Manage Plans**. The Plan dialog will appear.

|                     |              | ▲ Name                 | ♦ Address                        |
|---------------------|--------------|------------------------|----------------------------------|
| Edit Manage Rates N | Manage Plans | Blue Cross Blue Shield | PO Box 64338, St. Paul, MN 55164 |

- 2. Click Add a Plan. The Add Plan dialog appears.
- 3. **Complete** required fields for the General Tab.

| Add Plan                                                    |                       |                        |                         |            |               |     |
|-------------------------------------------------------------|-----------------------|------------------------|-------------------------|------------|---------------|-----|
| General                                                     | Billing Configuration | Clinical Configuration | Physician Certification | F2F Encoun | ter Statement | EVV |
| Enabled                                                     | 1                     |                        |                         |            |               |     |
| Name *                                                      |                       |                        |                         |            |               |     |
| Use Payer Address<br>Address *<br>Address 2 is not required |                       |                        |                         |            |               |     |
|                                                             |                       | Address 1              |                         |            |               |     |
|                                                             |                       | Address 2              | Address 2               |            |               |     |
|                                                             |                       | City                   |                         | State      | Zip           |     |

- 4. On the Billing tab, **enter** the following:
  - Type
  - GL Payer Plan Component (use generic label if there is none)
  - Bundle Charges
  - Default Form Type
  - Electronic Eligibility ID (Dorado/Esolutions Payer ID)
  - Professional Epayer ID (Clearinghouse Payer ID)
  - Institutional Epayer ID (Clearinghouse Payer ID)
  - Billing Frequency
  - Reimbursement Type
  - Use Payer Billing Trading Partner
  - Billing Requirements

| Edit Plan  |                           |                         |                                            |                           |     |   |
|------------|---------------------------|-------------------------|--------------------------------------------|---------------------------|-----|---|
| General    | Billing Configuration     | Clinical Configuration  | Physician Certification                    | F2F Encounter Statement   | EVV |   |
| Type *     |                           |                         |                                            |                           |     |   |
| , ypc      |                           |                         | Medicare (HMO/mana                         | iged care/Advantage plan) | ~   |   |
| GL Paye    | er Plan Component *       |                         | BCBS-MC                                    |                           |     |   |
| Bundle     | Charges *                 |                         | SERVICE DATE LEVE                          | EL BUNDLING               | ~   |   |
| Default I  | Form Type *               |                         | INSTITUTIONAL                              |                           | ~   |   |
| Electron   | ic Eligibility ID         |                         |                                            |                           |     |   |
| Professi   | onal Epayer ID            |                         |                                            |                           |     |   |
| Institutio | onal Epayer ID            |                         | 00720                                      |                           |     |   |
| Billing F  | requency *                |                         | EPISODIC - 60                              |                           | ~   |   |
| Reimbu     | rsement Type *            |                         | PDGM                                       |                           | ~   |   |
| Medicar    | e Reimbursement Perc      | entage * 0              | 80.00                                      |                           |     | E |
| Medicar    | e Reimbursement Perc      | entage Effective Date * | 01/01/2020                                 |                           |     |   |
| Use Pay    | ver Billing Trading Partn | er                      | Ability - Direct                           |                           |     |   |
| Billing R  | equirements               |                         | Automatically Creat<br>Automatically Creat | Preliminary               | ~   |   |
|            |                           |                         | Co-Pav                                     |                           |     |   |
|            |                           |                         | Preauthorization                           |                           |     |   |
|            |                           |                         | Service Description                        |                           |     |   |
|            |                           |                         | Completed Authoriz                         | RAP/Final/LUPA            | ~   |   |
|            |                           |                         | No-Pay RAP                                 |                           |     |   |
|            |                           |                         | NOA Required 1                             | 01/06/2022                |     |   |
|            |                           |                         |                                            |                           |     |   |

- 5. On the Clinical tab, **select** the configuration rules that apply to the plan.
- 6. Click Accept.

## **Rate Setup**

1. For each Discipline (Plan), click Manage Rates.

Plans: Veterans Administration Back Add a Plan

|                        | ▲ Plan | <b>≑</b> Type                                 | ♦ Payer GL Number |
|------------------------|--------|-----------------------------------------------|-------------------|
| Edit Copy Manage Rates | ННА    | Other government (e.g.,<br>TriCare, VA, etc.) | VA                |
| Edit Copy Manage Rates | HMKR   | Other government (e.g.,<br>TriCare, VA, etc.) | VA                |
| Edit Copy Manage Rates | РТ     | Other government (e.g.,<br>TriCare, VA, etc.) | VA                |
| Edit Copy Manage Rates | RN     | Other government (e.g.,<br>TriCare, VA, etc.) | VA                |

2. Select Add Rate from the Service Rates page. The Service Rates add dialog appears.

| Service Rates - Edit   |                       |            |                 |               |            |          |              |              | ×            |
|------------------------|-----------------------|------------|-----------------|---------------|------------|----------|--------------|--------------|--------------|
| Branch                 | Select Branch         |            | ~               |               |            |          |              |              |              |
| Effective Date*        | 01/01/2019            |            |                 | Expiration D  | ate        | MM/DD/Y  | YYY          |              |              |
| Service                | Select Service        |            | ~               | Discipline*   |            | HHA      |              | ~            |              |
| Rate Type*             | HOURLY                |            | ~               | Taxonomy C    | ode        |          |              |              |              |
| Unit Calculation Type* | TIME - MINIMUM ALL UN | IIT        | ~               | Unit Scale* 🤅 |            | 0        |              |              |              |
| Form Type              | Select Form Type      |            | ~               | EVV Service   | 0          |          |              |              |              |
| Rate Add Delete        |                       |            |                 |               |            |          |              |              |              |
| Rate Order Rev Code*   | Procedure Code        | Bill Rate* | Reimburse Rate* | Unit Min*     | Unit Size* | Rate End | 1st Modifier | 2nd Modifier | 3rd Modifier |
| 1 0571                 | G0156                 | 19.50      | 7.50            | 0             | 15         |          |              |              | *            |
|                        |                       |            |                 |               |            |          |              |              |              |
|                        |                       |            |                 |               |            |          |              |              |              |
|                        |                       |            |                 |               |            |          |              |              |              |
|                        |                       |            |                 |               |            |          |              |              |              |

Accept Cancel

- 3. Enter all required information.
- 4. Click Accept.
- 5. **Continue** adding rates for all required discipline (plans).

## **Patient Payer Setup**

You will need to add a plan for each discipline for which you need to bill.

- 1. From the Clients Financial record, **select** the Payers tab.
- 2. Click Add, The Add Patient Plan dialog appears.

| an     Condition Codes     Value Codes     Occurrence Code     Span Codes       Payer*     Veterans Administration <ul> <li>Plan*</li> <li>Select Plan</li> <li>HHA</li> <li>HMKR</li> <li>PT</li> <li>RN</li> <li>Coverage</li> <li>Select Plan</li> <li>HMKR</li> <li>PT</li> <li>RN</li> <li>Select Relationship</li> <li>Select Relationship</li> <li>Sele</li></ul> | ld Patient Plai     | n      |                   |         |                  |                       |           |     |   |
|----------------------------------------------------------------------------------------------------|---------------------|--------|-------------------|---------|------------------|-----------------------|-----------|-----|---|
| Payer*     Veterans Administration     Plan*     Select Plan       Member ID*     Group     HHA       Medicare     Plan*     Select Plan       Part D     Pr     Pr       Coverage     Coverage     End Date       Plan Priority*     Select      Relationship*       Subscriber     First     Middle (Optional)       Name*     Address*     City       User Defined     User Defined     User Defined       1     2     3                                                                                                    | an Condition        | Codes  | Value Codes       | Occu    | rence Code S     | pan Code              | s         |     |   |
| Payer*     Veterans Administration     Plan*     Select Plan       Member ID*     Group     HHA       Medicare     Number     HHA       Part D     Number     PT       Coverage     Coverage     End Date       Plan Priority*     Select *     Relationship*       Subscriber     First     Middle (Optional)       Name*     City     State       Quer Defined     Quer Defined     Quer Defined       1     2     3                                                                                                    |                     |        |                   |         |                  |                       |           |     |   |
| Member ID*     Group<br>HHA<br>Number     Select Plan<br>HHA<br>PT<br>Number       Medicare<br>Part D     Number       Coverage<br>Start Date*     Coverage<br>End Date       Plan Priority*     Select V       Select V     Relationship*       Subscriber<br>Name*     First       Address*     City       City     State       Zip       User Defined     2                                                                                                    | Payer*              | Vetera | ns Administration | ~       | Plan*            | Select                | Plan      |     | ~ |
| Medicare Part D Coverage Coverage End Date Plan Priority* Select V Relationship* Select Relationship V Subscriber Name* Address* City User Defined User Defined 2 3                                                                                                    | Member ID*          |        |                   |         | Group<br>Number  | Select<br>HHA<br>HMKR | Plan      |     |   |
| Part D       Coverage       Start Date*       Plan Priority*       Select       Name*       Address*       City       User Defined       1       2                                                                                                    | Medicare            |        |                   |         |                  | RN                    |           |     |   |
| Coverage     End Date       Plan Priority*     Select       Subscriber     First       Name*     Address*       City     State       User Defined     User Defined       1     2                                                                                                    | Part D              |        |                   |         | Causara          |                       |           |     |   |
| Value     Select     Relationship*     Select Relationship       Subscriber<br>Name*     First     Middle (Optional)     Last       Address*     Cdy     State     Zip       User Defined     User Defined     User Defined     1                                                                                                    | Start Date*         |        |                   |         | End Date         |                       |           |     |   |
| Subscriber<br>Name*     First     Middle (Optional)     Last       Address*                                                                                                    | Plan Priority*      | Select |                   | ~       | Relationship*    | Select                | Relations | hip | ~ |
| Address* City State Zip User Defined User Defined 2 3                                                                                                    | Subscriber<br>Name* | First  |                   |         | Middle (Optional |                       | Last      |     |   |
| City     State     Zip       User Defined     User Defined     User Defined       1     2     3                                                                                                    | Address*            |        |                   |         |                  |                       |           |     |   |
| User Defined User Defined User Defined 1 2 3                                                                                                    |                     | City   |                   |         |                  | State                 |           | Zip | , |
|                                                                                                    | User Defined<br>1   |        | User D<br>2       | )efined |                  | User De<br>3          | fined     |     |   |
| Statement Messsage                                                                                                    | Statement Mess      | ssage  |                   |         |                  |                       |           |     |   |

3. **Complete** all required information in all tabs.

# Authorization Setup by Plan

1. From the Financial Record Authorizations tab, click **Add**. An authorization form appears.

| Client Detai | Is Financial Record Medications Va | accinations Vital Signs Advance Care Planning | Case Details Schedule Do | cuments                       |                         |       |                |        |
|--------------|------------------------------------|-----------------------------------------------|--------------------------|-------------------------------|-------------------------|-------|----------------|--------|
| Payers   Au  |                                    |                                               |                          |                               |                         |       |                |        |
| Authorizati  | ons Add                            |                                               |                          |                               |                         |       | Show Inactive  | (a,    |
|              | - Dates                            | Authorization Number                          | Status                   | Payer : Plan                  | Services                | Notes | Follow Up Date | Active |
| Edit         | 08/17/2021 - 08/31/2021            | Test 2                                        | Complete                 | Veterans Administration : HHA | HHA - 10.00 Hours (FFS) |       |                | *      |
| Edit         | 08/17/2021 - 08/31/2021            | test 4                                        | Complete                 | Veterans Administration : PT  | PT - 10.00 Hours (FFS)  |       |                | ✓      |
| Edit         | 08/01/2021 - 08/16/2021            | test 3                                        | Complete                 | Veterans Administration : PT  | PT - 10.00 Hours (FFS)  |       |                | *      |
| Edit         | 08/01/2021 - 08/16/2021            | Test 1                                        | Complete                 | Veterans Administration : HHA | HHA - 10.00 Hours (FFS) |       |                | ✓      |

2. **Fill out** all required fields. In the Patient Plan field, be sure to click to select the correct discipline for the plan.

| Flord Dote1                       |                                      | Fiel Date:        |                                    |                                 |      |
|-----------------------------------|--------------------------------------|-------------------|------------------------------------|---------------------------------|------|
| Start Date"                       | 08/17/2021                           | End Date*         | 08/31/2021                         |                                 |      |
| Active                            |                                      | Verbal Auth.      |                                    |                                 |      |
| Inactive Date                     |                                      | Verbal Auth. Date |                                    |                                 |      |
| Status                            | Complete                             | Verbal Auth. From |                                    |                                 |      |
| Authorization Number*             | Test 2                               | Patient Plan*     | HHA - Veterans Administration (01/ | 91/2019-) 🗸                     |      |
| Follow Up Date                    |                                      |                   |                                    |                                 |      |
|                                   |                                      |                   |                                    |                                 |      |
| Services Add Move Appointments    |                                      |                   |                                    |                                 |      |
|                                   |                                      |                   |                                    |                                 | Q,   |
| <ul> <li>Service</li> </ul>       |                                      |                   | ▲ Dates                            | <ul> <li>Utilization</li> </ul> | Note |
|                                   |                                      |                   |                                    | Scheduled : 2.00 Hours          |      |
| Shift Edit Delete FFS - HHA - HOU | JRLY TOTAL HOURLY(s) @ 10.0 / PERIOD |                   | 08/17/2021 - 08/31/2021            | Verified : 2.00 Hours           |      |
|                                   |                                      |                   |                                    | Remaining : 8.00 Hours          |      |

3. Once you have completed the authorization and completed all services, click **Accept**. The following is an example of how the screen appears when all authorizations are setup.

## **Adding Appointments**

When adding an appointment, simply select the correct discipline authorization from the authorization field to ensure the proper setup of the claim.

| lit Appointment         |                                                                 |            |                                       |                     |                                |
|-------------------------|-----------------------------------------------------------------|------------|---------------------------------------|---------------------|--------------------------------|
| ervice Employees        | Payroll Timecard Info Mileage                                   | e Cha      | arting                                |                     |                                |
| Status*                 | Reviewed                                                        | ~          | Case Record*                          | FFS - Open          | ~                              |
| Start Date and<br>Time* | 01/14/2021 08:00AM                                              |            | End Date and<br>Time*                 | 01/14/2021          | 09:00AM                        |
| Discipline*             | RN                                                              | ~          | Service*                              | ROUTINE             | ~                              |
| Authorization*          | Veterans Administration - RN (07/1/2020                         | -0 🗸       | FFS - RN - HOURLY [Tot<br>0.0]        | al: 200.0 Hours,    | Freq.: 200.0 PERIOD, PRN:      |
| Order                   | Select Authorization<br>Veterans Administration - RN (07/1/2020 | - 07/1/202 | 21 P) ACT                             |                     |                                |
| Payroll Type*           | Blue Cross Blue Shield - Commercial (07<br>VISIT                | ×/1/2020 - | 07/1/2021, S) ACT<br>FFS - RN - HOURI | .Y [Total: 200.0 Ho | urs, Freq.: 200.0 PERIOD, PRN: |

The process is now complete. The appointments will now generate a claim of services by discipline as shown below.

| Payers   Authorizations   Claims   Credits   Service Rates |                           |              |                               |                               |            |                         |            |           |               |                    |                             |
|------------------------------------------------------------|---------------------------|--------------|-------------------------------|-------------------------------|------------|-------------------------|------------|-----------|---------------|--------------------|-----------------------------|
| Claims                                                     |                           |              |                               |                               |            |                         |            |           |               |                    | Add New Claim               |
| Payers                                                     | * Plans                   | Claim Status | Claim Type                    | ✓ Start Date End              | Date       |                         |            |           |               | Search             | ×                           |
|                                                            |                           |              |                               |                               |            |                         |            |           | Total Bille   | ed Amt: \$9,938.00 | Total Reimb Bal: \$2,530.00 |
| Claim - Invoice                                            |                           | \$ Status    | Claim State                   | Payer - Plan                  | Claim Type | e 💠 Claim Dates         | Billed Amt | Reimb Bal | Form Type     | Follow Up          | Actions                     |
|                                                            | 00000000869 - 00000000968 | Outstanding  | ✓ Rules Met                   | Veterans Administration - PT  | FFS - FFS  | 08/19/2021 - 08/31/2021 | \$928.00   | \$544.00  | Institutional |                    | Charges More 🗸              |
|                                                            | 00000000868 - 00000000969 | Outstanding  | ✓ Rules Met                   | Veterans Administration - PT  | FFS - FFS  | 08/04/2021 - 08/16/2021 | \$1,392.00 | \$816.00  | Institutional |                    | Charges More 🗸              |
|                                                            | 00000000866 - 00000000964 | New          | ✓ Rules Met                   | Veterans Administration - HHA | FFS - FFS  | 08/17/2021 - 08/31/2021 | \$156.00   | \$60.00   | Institutional |                    | Charges More 🗸              |
|                                                            | 00000000865 - 00000000963 | New          | <ul> <li>Rules Met</li> </ul> | Veterans Administration - HHA | FFS - FFS  | 08/01/2021 - 08/16/2021 | \$546.00   | \$210.00  | Institutional |                    | Charges More 🗸              |